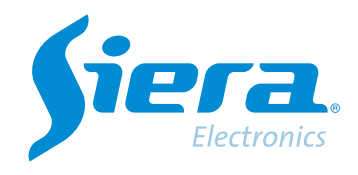

# Dar formato a un HDD desde DVR/HVR/NVR

## **Quick Help**

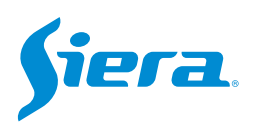

1. Ingresa al menú principal.

| Vista 1          |   |
|------------------|---|
| Vista 4          | * |
| Vista 8          |   |
| Vista 9          |   |
| Guía             |   |
| Formato de Video |   |
| Reproducir       |   |
| Modo Grabación   |   |
| Hibrido          |   |
| Menú Principal   |   |

### 2. Ingresar al sistema con el usuario admin

Recuerde que la contraseña de fabrica es siera.

| Password siera<br>ogin 1234567890 ←<br>qwertyuiop[]\<br>asdfghjkl; 'Enter<br>z×cvbnm,./`<-                                         | Usuario  | admin                       |
|----------------------------------------------------------------------------------------------------|----------|-----------------------------|
| pgin<br>1 2 3 4 5 6 7 8 9 0 ←<br>q w e r t y u i o p [ ] \<br>a s d f g h j k l ; ' Enter<br>z × c v b n m , . / ` <-<br>. =<br>.> | Password | siera                       |
| ogin q w e r t y u i o p [ ] \   a s d f g h j k l ; ' Enter   z x c v b n m , . / ` <   =                                         |          | 1 2 3 4 5 6 7 8 9 0         |
| a s d f g h j k l ; ' Enter<br>z x c v b n m , . / ` <-<br>. =                                                                     | ogin     | q w e r t y u i o p [ ] \   |
| z x c v b n m , . / ` <-                                                                                                    |          | a s d f g h j k l ; ' Enter |
|                                                                                                    |          | z x c v b n m , . / * <-    |
|                                                                                                    |          |                             |
|                                                                                                    |          |                             |
|                                                                                                    |          |                             |
|                                                                                                    |          |                             |
|                                                                                                    |          |                             |
|                                                                                                    |          |                             |
|                                                                                                    |          |                             |
|                                                                                                    |          |                             |
|                                                                                                    |          |                             |
|                                                                                                    |          |                             |
|                                                                                                    |          |                             |
|                                                                                                    |          |                             |
|                                                                                                    |          |                             |
|                                                                                                    |          |                             |
|                                                                                                    |          |                             |
|                                                                                                    |          |                             |

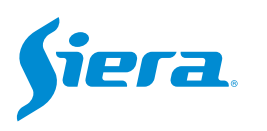

#### 3. Ingrese en "Grabación".

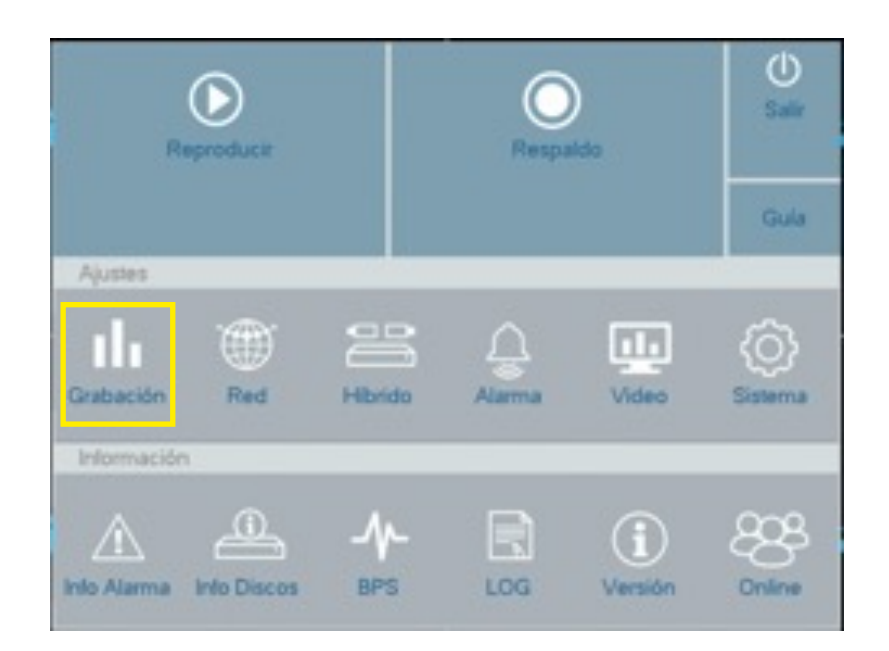

4. En "Ajuste Disco" seleccione el HDD a formatear y luego selecciones "Formato Disco".

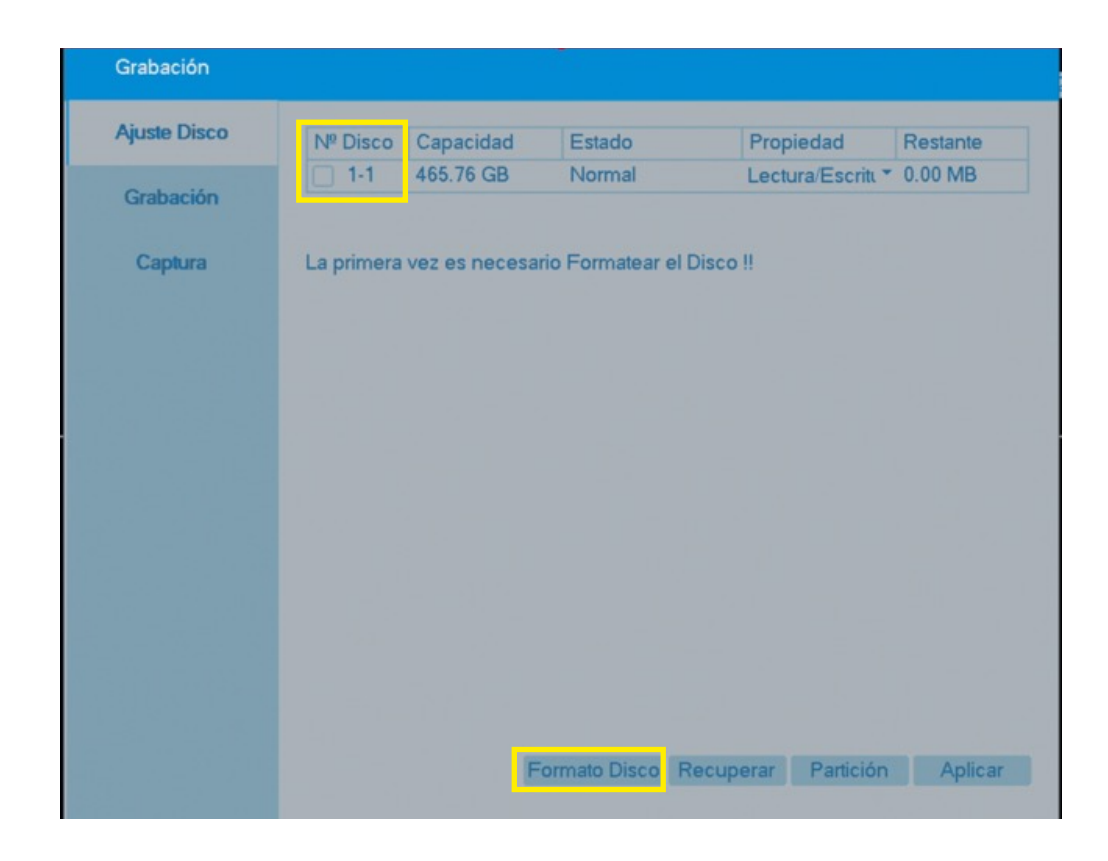

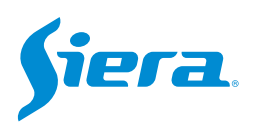

#### 5. En la siguiente ventana pulse "OK" si es que desea formatear el HDD.

Recuerde que esta acción eliminara toda la información contenida en el HDD.

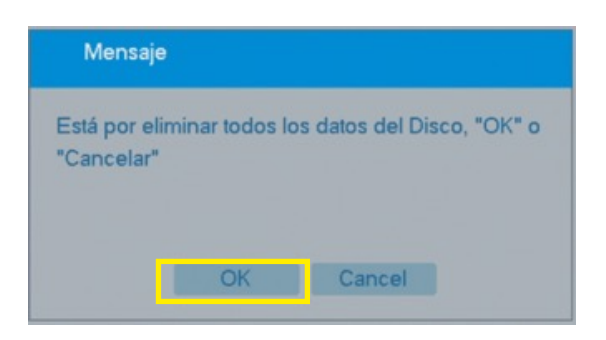

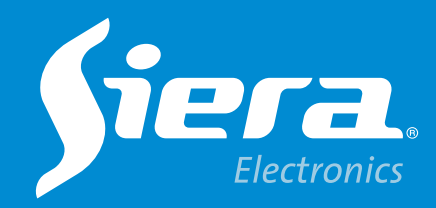

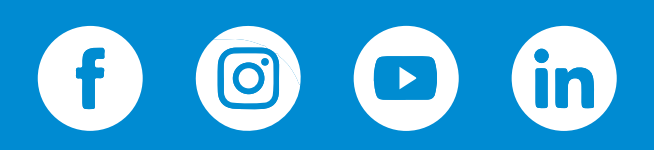

sieraelectronics.com